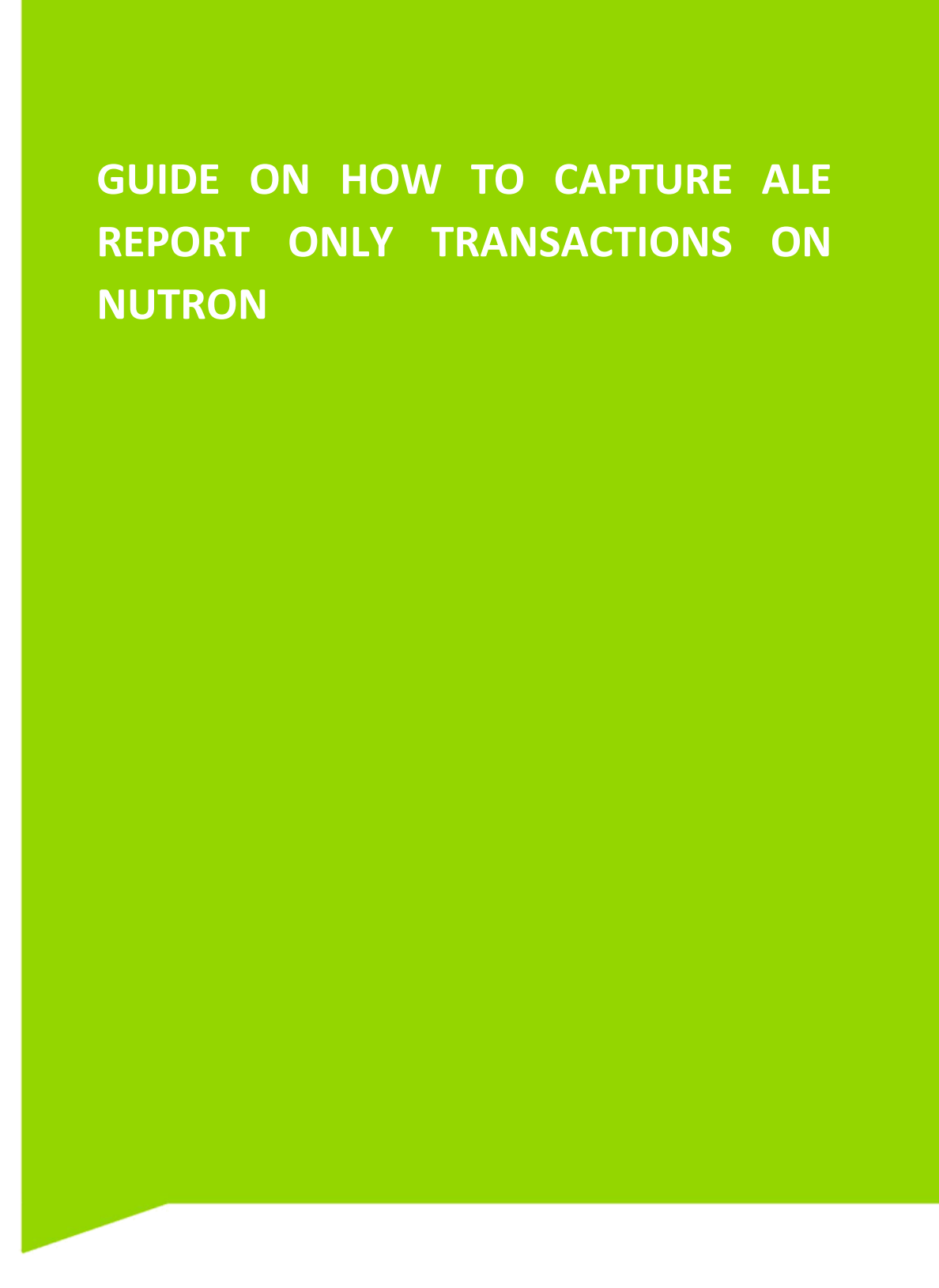

JSE Limited Reg No: 2005/022939/06 Member of the World Federation of Exchanges

### **Table of Contents**

| 1. | LOGIN PROCESS                                    | 3  |
|----|--------------------------------------------------|----|
|    | 1.1. LOG IN TO NUTRON                            | 3  |
|    | 1.2. ENTER USER DETAILS                          | .3 |
|    | 1.3. ENTER CONNECTION DETAILS                    | 3  |
|    | 1.4. ENTER LOGIN PASSWORD                        | .4 |
|    | 1.5 CONFIRM REPORT ONLY TRADES                   | .4 |
| 2. | HOW TO CAPTURE A REPORT ONLY TRADE               | .5 |
|    | 2.1. HOW TO OPEN APD VIEW UNMATCHED TRADES       | .5 |
|    | 2.2 HOW TO OPEN TRADE CAPTURE WINDOW             | 6  |
|    | 2.3. DEAL DETAILS TAB OF THE TRADE CAPTURE FORM: | .7 |
|    | Report Only Trade Definition Table               | .8 |
|    | 2.4. QUOTE TAB OF THE TRADE CAPTURE FORM         | .9 |
| 3. | HOW TO FINALIZE THE REPORT ONLY TRANSACTION      | 10 |
| 4. | HOW TO VIEW THE ACCEPTED DEALS                   | 12 |

#### 1. LOGIN PROCESS

#### **1.1. LOG IN TO NUTRON**

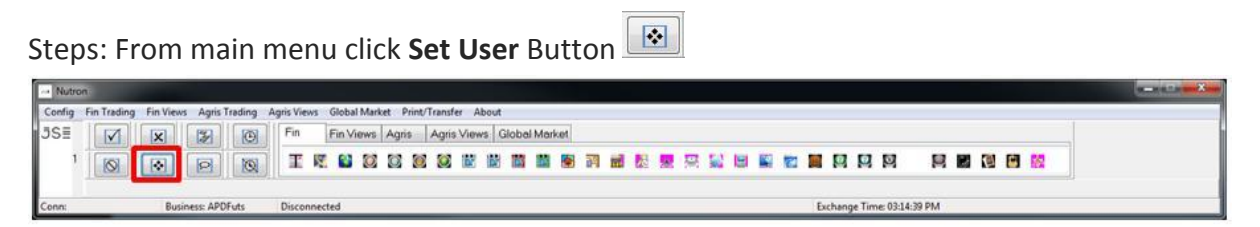

JS≣

#### **1.2. ENTER USER DETAILS**

Enter default user details and click the was button

| Default U | ser             | and the second second se |
|-----------|-----------------|----------------------------------------------------------------------------------------------------|
| JS≣       | Member Code     |                                                                                                    |
|           | Dealer Code     | REW -                                                                                                    |
|           | Exchange Domain | JSE                                                                                                    |

### **1.3. ENTER CONNECTION DETAILS**

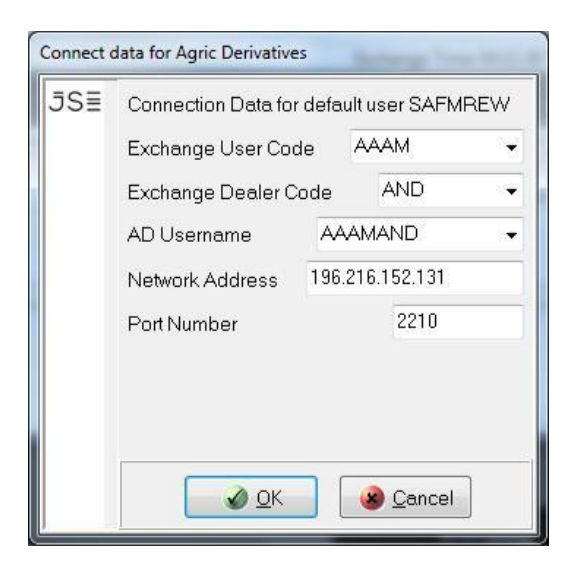

From main menu click Log In button

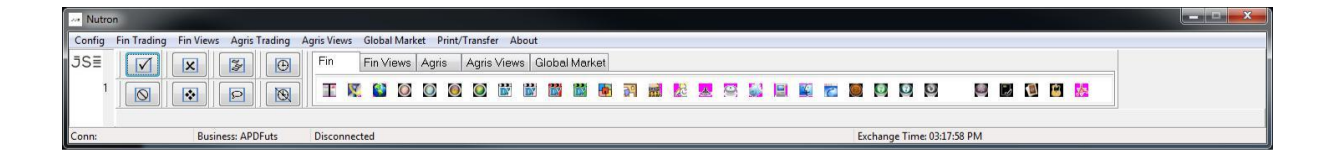

#### **1.4. ENTER LOGIN PASSWORD**

Enter login password and click www.button

| Enter APD | ) PassWord  |
|-----------|-------------|
| JS≣       | Joccosocock |
|           | OK Sancel   |

#### **1.5 CONFIRM REPORT ONLY TRADES**

#### Steps:

- Click on Config, then User Config and select Commodities
- The User configuration tab will appear

| Flags                                                       | Defaults                                                                                         | Sub Accounts                                                                                                    | Ref Number                             | Spot Basis | 4 | × |
|-------------------------------------------------------------|--------------------------------------------------------------------------------------------------|----------------------------------------------------------------------------------------------------|----------------------------------------|------------|---|---|
| Flags<br>Su<br>Sir<br>Sir<br>Co<br>Co<br>V<br>Mu<br>V<br>Mu | Defaults<br>spend not<br>ngle bid/off<br>nfirm delete<br>ck Dealer<br>ust confirm<br>ust confirm | Sub Accounts<br>delete orders<br>er per principal<br>er per dealer<br>e/suspend order<br>Report Only Men<br>Report Only Clier<br>nt on trade entry | Ref Number<br>nber trades<br>nt trades | Spot Basis | 4 | • |
| Cle<br>Au                                                   | ear input so<br>to timeout<br>to timeout                                                         | reen after entry<br>future bids/offers<br>option and delta                                                                                         | bids/offers                            |            |   |   |
| De<br>De<br>Cu                                              | al Notifical<br>al Notifical<br>mulate Bid                                                       | tion Message<br>tion Message ( wi<br>/Offer on depth v                                                                                             | ith timeout )<br>vindow                |            |   |   |
| Co<br>Alv<br>De<br>De                                       | nfirm Bid/C<br>vays use P<br>fault order:<br>al Notifical                                        | )ffer<br>rincipal/Agency :<br>s to NOR<br>tion Beep                                                                                                | setting                                |            |   |   |
| Mu<br>Us<br>Bio<br>Co                                       | ust not sho<br>e Market T<br>d Window F<br>I Window F<br>Illate Depth<br>e Selected              | w pop ups<br>'ele Ticker<br>'icker<br>Position Design<br>I<br>Members                                                                              |                                        |            |   |   |

#### 2. HOW TO CAPTURE A REPORT ONLY TRADE

#### 2.1. HOW TO OPEN APD VIEW UNMATCHED TRADES

Steps: From **main menu**:

• Go to Agris Views and click APD View Unmatched Trades as shown below:

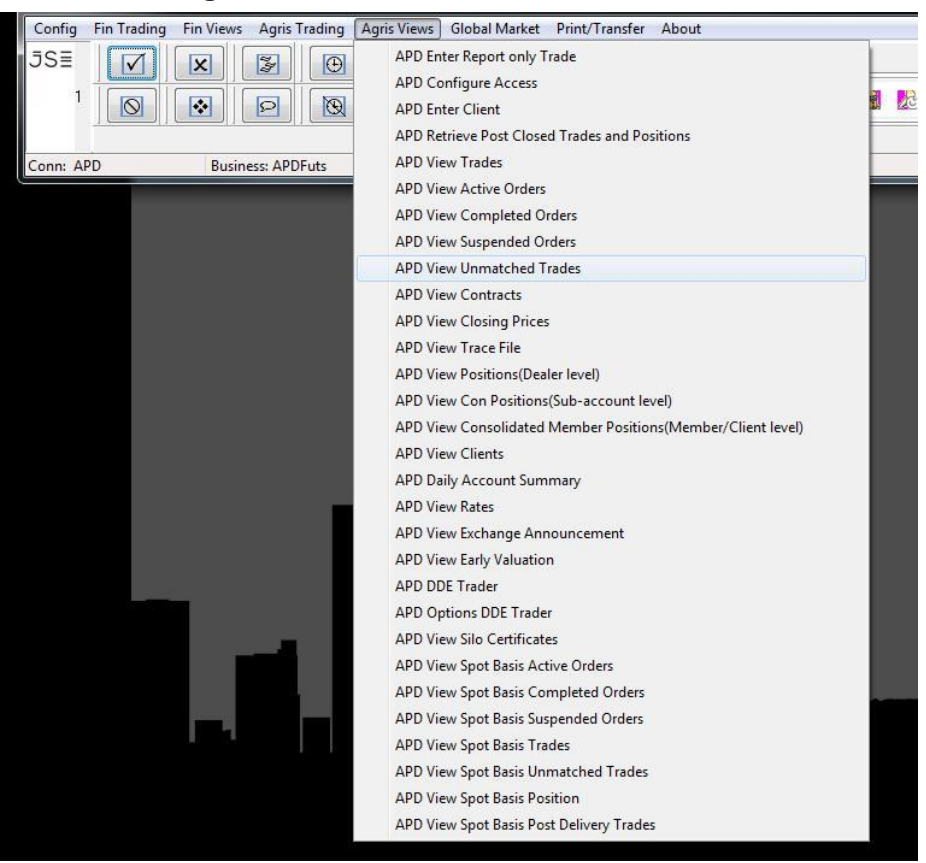

#### 2.2 HOW TO OPEN TRADE CAPTURE WINDOW

**Steps:** Select button to open the trade capture form

| RefNo | D Re | ef No 2 | Member | Dealer | Prin | Maste | er Client | Time | Buy/Sell | Qty | Contract |
|-------|------|---------|--------|--------|------|-------|-----------|------|----------|-----|----------|
|       |      |         |        |        |      |       |           |      |          |     |          |
|       |      | 1       |        |        |      |       |           |      |          |     |          |

| S≣ | Deal Detail       |           |          |          |       |
|----|-------------------|-----------|----------|----------|-------|
|    | Reference Num     | 000000210 |          |          |       |
|    | Reference Num 2   | 000000210 |          |          |       |
|    | Member *          | AAAM      | +        |          |       |
|    | Principal *       | AAAM      | . 6      | Prin     |       |
|    | Dealer -          | AND       | *        |          |       |
|    | Time •            | 17:46     |          |          |       |
|    | Buy/Sell *        | в •       | Capacity | P        | •     |
|    | Quantity *        | 0         |          | 17       |       |
|    | Class             | All       |          |          |       |
|    | Futures / Options | All       | •        |          |       |
|    | Contract .        |           |          |          |       |
|    | Sub Account       | 1         | • Ad     | d Sub Ac | count |
|    | Trade Type        | REP       | -        |          |       |
|    | Quote             |           |          |          |       |
|    | Strike            | 0.0000    |          |          |       |
|    | Call / Put        | C +       |          |          |       |
|    | Future Price      | 0.0000    |          |          |       |
|    | Volatility        | 0.0000    |          |          |       |
|    | Quote At .        | 0.0000    |          |          |       |
|    | Price Ref.        | None      |          |          |       |
|    | Counter Party     |           |          |          |       |
|    | Counter Party *   |           | . 0      | C/Party  | i.    |

### 2.3. DEAL DETAILS TAB OF THE TRADE CAPTURE FORM:

| Enter Repo | ort Only Trade    | ×                |
|------------|-------------------|------------------|
| JS≣        | Deal Detail       |                  |
| A          | Reference Num     | 000000202        |
| B          | Reference Num 2   | 000000202        |
| С          | Member *          | AAAM ~           |
| D          | Principal *       | CDM123 - Prin    |
| E          | Dealer *          | AND -            |
| E          | Time *            | 15:21            |
| G          | Buy / Sell *      | B H Capacity P - |
|            | Quantity *        | 10               |
| J          | Class             | All              |
| К          | Futures / Options | All              |
| L          | Contract *        | 22 DEC16 WMAZ -  |
| М          | Sub Account       | Add Sub Account  |
| Ν          | Trade Type *      |                  |

### Report Only Trade Definition Table

| Value | Field         | Description                                                                                                    |
|-------|---------------|----------------------------------------------------------------------------------------------------|
| Α     | Ref No        | This is a free text field which may be used by the reporting member to capture their reference. The exchange reference number of the – original incorrect deal needs to be completed here |
| В     | Ref No2       | This is an additional free text field which can be used by reporting member to capture their reference.                                                                                   |
| С     | Member        | This is the trading member reporting the trade                                                                                                    |
| D     | Principal     | This field will default to the member code. The user will be able to capture the client code they are reporting for. This field only allows client codes of the reporting trading member  |
| 3     | Dealer        | Dealer drop down list contains dealer codes for all the dealers in your member organization.                                                                                              |
| H     | Time          | This field is prepopulated, it should not be edited.                                                                                                    |
| G     | Buy /<br>Sell | This is the side of the capturing trading member. The counterparty on this trade capture will receive the opposite side of the trade.                                                     |
| Н     | Capacity      | Principal / Agency                                                                                                    |
|       | Quantity      | This is the number of contracts being reported                                                                                                    |
| J     | Class         | Select the relevant option. This field will default to <b>All</b> which will allow the user to select any of the available contracts expiries                                             |
| К     | Fut/Opt       | Select the relevant option. This field will default to <b>All</b> which will allow the user to select any of the available contracts                                                      |
| L     | Contract      | Select the relevant expiry that needs to be resolved                                                                                                    |
| Μ     | Sub Acc       | Select the relevant subaccount from the drop-down list or click                                                                                                    |
| Ν     | Trade<br>Type | Select the relevant option (ALE). ALE – Allocation Error                                                                                                    |

Add Sub Account button to add a new subaccount and confirm by clicking we button.

| Sub Acco        | ount      | Add Sub Account        |
|-----------------|-----------|------------------------|
| Trade T         | Sub Accou | nts X                  |
| Quote<br>Strike | ĴS≣       | Sub Account Name TMS1T |
| Call / Pu       |           | OK Gancel              |
| Future Pr       |           |                        |

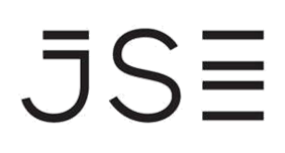

#### 2.4. QUOTE TAB OF THE TRADE CAPTURE FORM

Complete the applicable Quote details for the deal that needs to be booked. If an option is being booked, you would only need to complete the volatility and the premium tabs.

| Quote        |          | Quote        |             |
|--------------|----------|--------------|-------------|
| Strike       | 0.0000   | Strike       | × 1000.0000 |
| Call / Put   | C -      | Call / Put   | * C 🔹       |
| Eutura Prica |          | Future Price | × 0.00000   |
| Future Frice | 0.0000   | Volatilitu   | × 0.00      |
| Volatility   | 0.0000   | 4 Oldenity   |             |
|              |          | Premium      | × 0.00      |
| Quote At     | * 0.0000 | Price Ref:   | None        |

**P** Counterparty: The counterparty's member code or the client code of the reporting member.

| Counter Party |   |      | - |   |          |
|---------------|---|------|---|---|----------|
| Counter Party | * | SAFM | Р | • | SC/Party |
|               |   |      |   | _ |          |
|               |   |      |   |   |          |

**Note:** Once all the required fields are populated click button. This will open window below. button will close the window and will open a copy of the previous trade capture.

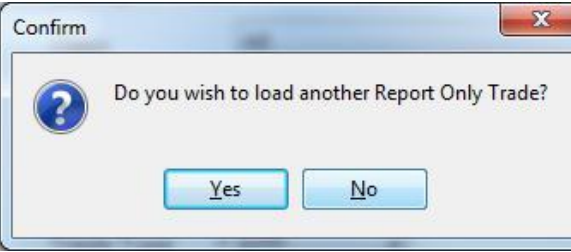

The above trade capture will create two equal and opposite legs. Both members will see their side of the deal under **APD Unmatched Trades**. Meaning one party will submit the trade and the other party will only be required to edit the price and accept the deal.

If the captured trade is between the member and the members client, only deal will appear in the match and once accepted, both buy and sell legs will appear in the View Trades screen

ā

#### 3. HOW TO FINALIZE THE REPORT ONLY TRANSACTION

To finalize the transaction the unmatched trades need to be accepted by both parties from **APD Unmatched Trades**.

#### **Reporting Member:**

The reporting member may double click the unmatched trade and click the <u>Accept</u> button.

#### **Counterparty Member:**

The counterparty member will have to first double click the unmatched deal, click on the

Edit button to capture the price as per the Price Ref before accepting the deal.

| <ul> <li>View SAFN</li> </ul>                 | AREW APD U                                    | nmatched trad                             | les                               |              |                                |                               |                           |           |                           |
|-----------------------------------------------|-----------------------------------------------|-------------------------------------------|-----------------------------------|--------------|--------------------------------|-------------------------------|---------------------------|-----------|---------------------------|
| RefNo                                         | Ref No 2                                      | Member                                    | Dealer                            | Prin         | Master Client                  | Time                          | Buy/Sell                  | Qty       | Contract                  |
| 00000209                                      | 000000209                                     | SAFM                                      | REW                               | SAFM         |                                | 15:44:38                      | Sell                      | 10        | 22 DEC16 WMAZ             |
|                                               |                                               |                                           |                                   |              |                                |                               |                           |           |                           |
|                                               | a (a                                          |                                           | 100                               | -            | 100                            | -                             | 1                         |           |                           |
| <u>C</u> lose Ins                             | sert <u>D</u> ele                             | e <u>E</u> dit                            | Accept                            | Pause B      | efresh <u>F</u> ilter          | Report On                     | ly U                      |           |                           |
| Close Ins<br>View AAAI                        | sert Dele                                     | e Edit<br>Inmatched tra                   | Accept                            | Pause B      | efresh <u>F</u> ilter          | Report On                     | lyU                       | 01        |                           |
| Qlose Ins<br>View AAAI<br>Ref No<br>100000209 | sert Dele<br>MAND APD<br>Ref No 3<br>00000020 | e Edit<br>Inmatched tra<br>Member<br>AAAM | Accept<br>Ides<br>Dealer<br>AND   | Prin         | efresh Eilter<br>Master Client | Report On<br>Time<br>15:44:38 | ly U<br>Buy/Sell<br>Buy-U | Oty<br>10 | Contract<br>22 DEC16 WMAZ |
| Close Ins<br>View AAAI<br>Ref No<br>100000209 | MAND APD<br>Ref No 3<br>000000209             | e Edit<br>Inmatched tra<br>Member<br>AAAM | Accept  <br>des<br>Dealer<br>AND  | Prin         | Master Client                  | Report On<br>Time<br>15:44:38 | Buy/Sell<br>Buy-U         | Oty<br>10 | Contract<br>22 DEC16 WMAZ |
| View AAAI<br>Ref No<br>00000209               | Sert Dele                                     | e Edit<br>Inmatched tra<br>Member<br>AAAM | Accept )<br>Ides<br>Dealer<br>AND | Prin<br>AAAM | Master Client                  | Time<br>15:44:38              | ly U<br>Buy/Sell<br>Buy-U | Oty<br>10 | Contract<br>22 DEC16 WMAZ |

**Steps:** From **APD Unmatched Trades** double click on the unmatched deal to be accepted and click **Edit**. This will open the **Edit Report Only Trade** window. After editing the price click button **and and and** 

| Ref No | Ref No 2  | Member | Dealer | Prin | Master Client | Time     | Buy/Sell     | Qty        |      | Contract | Q    | 4    | Price   | Dealt at | CIPIY | Capacity | Fla |
|--------|-----------|--------|--------|------|---------------|----------|--------------|------------|------|----------|------|------|---------|----------|-------|----------|-----|
| 000207 | 000000207 | SAFM   | VUY    | SAFM |               | 15:36:04 | Sell-U       | 10 22      | DEC  | 16 WMAZ  |      |      | 0.0000  | 0.0000   | MAAM  | P        |     |
|        |           |        |        |      |               | Edit Re  | port Only Tr | ode        |      |          |      |      |         | - 2 -    |       |          |     |
|        |           |        |        |      |               | 35       | Deal D       | etail      |      |          |      |      |         | 1        |       |          |     |
|        |           |        |        |      |               |          | Refere       | nce Num    | 6 0  | 0000207  |      |      |         |          |       |          |     |
|        |           |        |        |      |               |          | Refere       | nce Num    | 20   | 0000207  |      |      |         |          |       |          |     |
|        |           |        |        |      |               |          | Memb         | 81         | • 5  | AFM      |      |      |         | 1.17     |       |          |     |
|        |           |        |        |      |               |          | Princip      | al         | • S  | AFM      | -    | 635  | hin     |          |       |          |     |
|        |           |        |        |      |               |          | Dealer       |            | •    | Uh'      | . +  |      |         |          |       |          |     |
|        |           |        |        |      |               | н.       | Time         |            | + 1  | 36 🔄     |      |      |         |          |       |          |     |
|        |           |        |        |      |               |          | Buy/S        | lell       | • [s | -        | Cape | city | P       | •        |       |          |     |
|        |           |        |        |      |               |          | Quanti       | y          | - 1  | )        |      |      |         |          |       |          |     |
|        |           |        |        |      |               |          | Class        |            | A    | 1        |      |      |         | •        |       |          |     |
|        |           |        |        |      |               |          | Future       | s / Option | 15   | A        | -    |      |         |          |       |          |     |
|        |           |        |        |      |               |          | Contra       | ct         | • 2  | DEC16 W  | MAZ  |      |         | •        |       |          |     |
|        |           |        |        |      |               |          | Sub A        | count      | 9    | 9999     | •    | Add  | Sub Aco | ount     |       |          |     |
|        |           |        |        |      |               |          | Trade        | Туре       | •    | FP       | -    |      |         |          |       |          |     |
|        |           |        |        |      |               |          | Quote        |            |      |          |      |      |         |          |       |          |     |
|        |           |        |        |      |               |          | Strike       |            | 0    | 0000     |      |      |         |          |       |          |     |
|        |           |        |        |      |               |          | Call / F     | Put        | 0    | *        |      |      |         |          |       |          |     |
|        |           |        |        |      |               |          | Future       | Price      | 0    | 0000     |      |      |         |          |       |          |     |
|        |           |        |        |      |               |          | Volatil      | y          | 0    | 0000     |      |      |         |          |       |          |     |
|        |           |        |        |      |               |          | Price        |            | • 4  | 0000 666 |      |      |         |          |       |          |     |
|        |           |        |        |      |               |          | Price F      | iet.       | 40   | 99.0000  |      | -    |         |          |       |          |     |
|        |           |        |        |      |               |          | Counte       | Party      |      |          |      |      |         |          |       |          |     |
|        |           |        |        |      |               |          | Counte       | Party      | • A  | AAM      |      | 00   | /Party  |          |       |          |     |
|        |           |        |        |      |               |          |              | 21         | _    |          | 10   | -    |         |          |       |          |     |
|        |           |        |        |      |               |          |              | 00         | ĸ    |          |      |      | ancel   |          |       |          |     |
| -      |           |        |        |      |               | L        | -            | _          | _    | _        | _    | _    | _       |          | _     |          |     |

Note: Once accepted the deals will now reflect under APD View Trades. APD View Unmatched is now blank

| View SAFMREW APD Unmatched trades |                     |                       |                 |                  |                       |            |            |     |          |  |  |  |  |
|-----------------------------------|---------------------|-----------------------|-----------------|------------------|-----------------------|------------|------------|-----|----------|--|--|--|--|
| Ref No                            | Ref No 2            | Member                | Dealer          | Prin             | Master Client         | Time       | Buy/Sell   | Qty | Contract |  |  |  |  |
|                                   |                     |                       |                 |                  |                       |            |            |     |          |  |  |  |  |
|                                   |                     |                       |                 |                  |                       |            |            |     |          |  |  |  |  |
|                                   |                     |                       |                 |                  |                       |            |            |     |          |  |  |  |  |
| •                                 |                     |                       |                 |                  |                       |            |            |     |          |  |  |  |  |
| <u>.</u>                          | •                   |                       |                 | 3                | 0 0                   |            |            |     |          |  |  |  |  |
| <u>C</u> lose Ins                 | sert <u>D</u> elete | <u>E</u> dit <u>/</u> | Accept <u>F</u> | <u>Pause R</u> e | efresh <u>F</u> ilter | Report Onl | y U        |     |          |  |  |  |  |
| 🐖 View AAAN                       | MAND APD Uni        | matched trad          | les             |                  |                       |            |            | -   |          |  |  |  |  |
| Defile                            | Dof No.2            | Mombor                | Dealer          | Prin             | Master Client         | Timo       | Buy/Sell   | Otv | Contract |  |  |  |  |
| Ref No                            | L HEINUZ            | Member                | 000.01          |                  | I Muster Ollent       | Time       | 1 Day/ DOI | ~~y | Contract |  |  |  |  |
| Ket No                            | Herno 2             | Member                | 000.01          |                  | master onent          | Time       | Duyroon    | 0.9 | Contact  |  |  |  |  |
| KetiNo                            | Herno 2             | Member                | Dodior          |                  | master orient         | Time       | Bayroon    |     | Connact  |  |  |  |  |
| KetNo                             | Herivo 2            | Member                |                 |                  | Musici olen           | Time       | Dayroon    |     | Contact  |  |  |  |  |
| Herino                            | Herivo 2            | Member                |                 |                  |                       | Time       | Dayroon    |     | Connact  |  |  |  |  |
| Ker No                            |                     | Member                |                 |                  |                       | Time       |            |     |          |  |  |  |  |
| Ket No                            | Herivo 2            | Member                |                 |                  |                       | Time       | Dayroon    |     | Contact  |  |  |  |  |

### 4. HOW TO VIEW THE ACCEPTED DEALS

Steps: From main menu go to Agri Views and click on APD View Trades as shown below:

| Nutron                                     |                                                                                                    |
|--------------------------------------------|----------------------------------------------------------------------------------------------------|
| Config Fin Trading Fin Views Agris Trading | Agris Views Global Market Print/Transfer About                                                                                                    |
|                                            | APD Enter Report only Trade<br>APD Configure Access<br>APD Enter Client<br>APD Retrieve Post Closed Trades and Positions                                                                                                  |
| Conn: APD Business: APDFuts                | APD View Trades                                                                                                    |
|                                            | APD View Active Orders<br>APD View Completed Orders<br>APD View Suspended Orders<br>APD View Unmatched Trades<br>APD View Contracts<br>APD View Closing Prices<br>APD View Trace File<br>APD View Positions(Dealer level) |

Deals can now be seen under APD Trades

|               | APD Trades |      | ~      |               |          |     |                   |                   |              |                  |           |         |                |          |          |          |           |            |
|---------------|------------|------|--------|---------------|----------|-----|-------------------|-------------------|--------------|------------------|-----------|---------|----------------|----------|----------|----------|-----------|------------|
| Contract      | Member     | Prin | Dealer | Master Client | Buy/Sell | Qty | Contract Expiry   | Contract Name     | Original Oty | Price            | Dealt at  | rade T  | yp port Only I | Origin   | Capacity | RefNo    | Ref No 2  | Exchange P |
| 22 DEC16 WMAZ | AAAM       | AAAM | AND    |               | Buy      | 10  | 22 DEC16          | WMAZ              | 10 480       | 0000.00          | 4806.0000 | EFP     | 10.0000        | ReportOn | P        | 00000208 | 000000208 | 04A00053B  |
| 22 DEC16 WMAZ | AAAM       | AAAM | AND    |               | Buy      | 10  | 22 DEC16          | WMAZ              | 10 480       | 0000.00          | 4806.0000 | EFP     | 10.0000        | ReportOn | P        | 00000209 | 000000209 | 04A00054B  |
| •             |            |      |        |               |          |     |                   |                   |              |                  |           |         |                |          |          |          |           | ۴          |
| 8             |            |      |        |               | )        |     |                   | ٩                 |              |                  |           |         |                |          |          |          |           |            |
| <u>C</u> lose |            | Ad   | d      | Di            | V        |     | Div B <u>u</u> lk | P <u>o</u> rtfoli | 0            | Net Vie          | W         |         | Assign         |          |          |          |           |            |
|               |            | X    | )      |               |          |     |                   | 6                 |              |                  |           |         |                |          |          |          |           |            |
| Tri-Partite   |            | Eau: | se     | Befre         | esh      |     | Trade Correct     | Eilter            |              | hange <u>D</u> e | ealer I   | Reporte | d Trade Cano   | :el      |          |          |           |            |